# Wie konfiguriere ich den Browser Google Chrome?

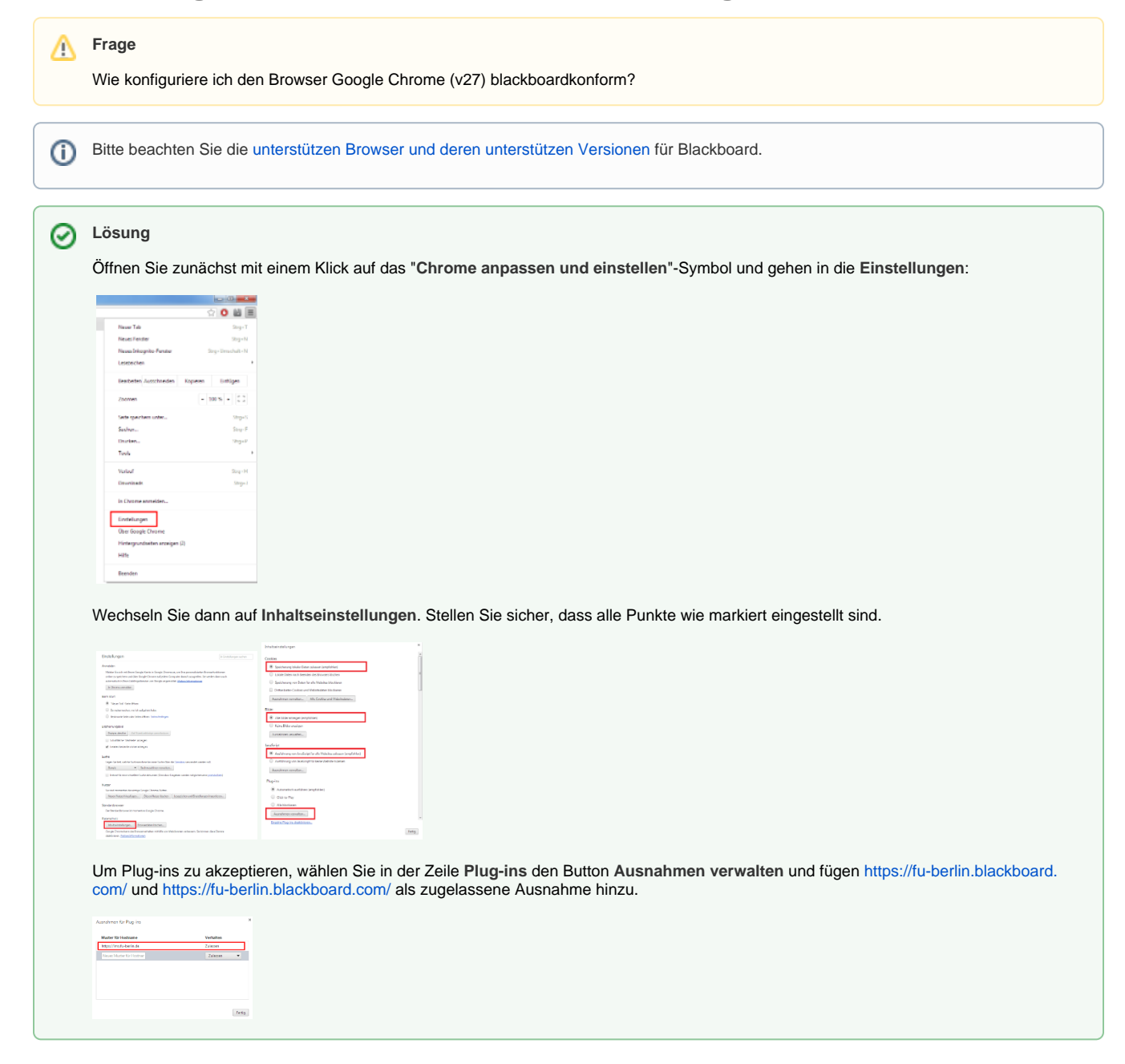

### Haben Sie weitere Fragen?

## Verwandte FAQ

#### Inhalt nach Stichwort

Es ist kein Inhalt mit den angegebenen Stichworten vorhanden

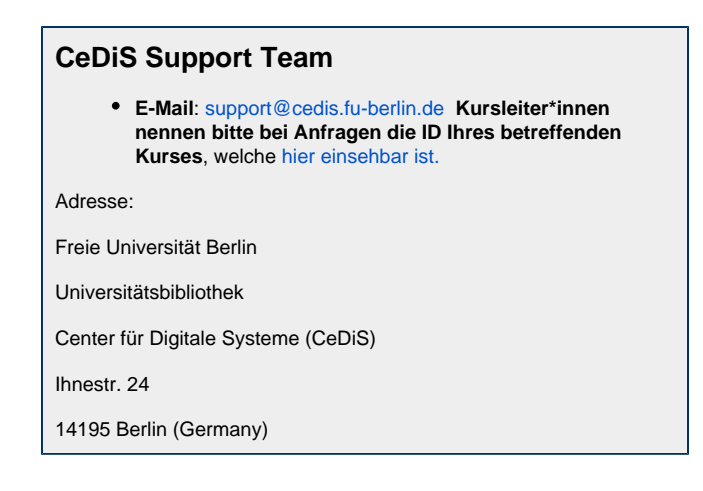

# Weitere Informationen erhalten Sie auch auf unserem Forbildungs-Blog

Blackboard-Fortbildungs-Blog

## Permalink

📜 Unbekanntes Makro: 'page-info'